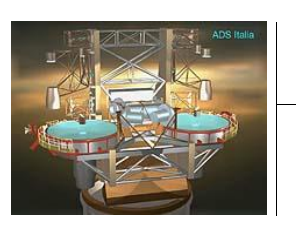

# LBT PROJECT 2 X 8.4 OPTICAL TELESCOPE

INAF

 Doc.No
 :
 640f038

 Issue
 :
 A-Draft03

 Date
 :
 19 Jan 2016

## LBT PROJECT

## 2 X 8,4m OPTICAL TELESCOPE

## LBT672 optical calibration procedure

|          | Signature    | Date        |
|----------|--------------|-------------|
| Prepared | R. Briguglio | 19 Jan 2016 |
| Issued   |              |             |
| Reviewed |              |             |
| Approved |              |             |

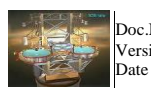

LBT PROJECT LBT672 OPTICAL CALIBRATION PROCEDURE

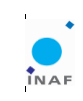

2240

## **Modification Record**

| Issue     | Date        | Responsible  | Section<br>affected | Reason/Remarks                                            |
|-----------|-------------|--------------|---------------------|-----------------------------------------------------------|
| A-draft02 | 24 Nov 2014 | R. Briguglio |                     | First release delivered to LBTO (G. Brusa) on 21/May/2015 |
| A-draft03 | 19 Jan 2016 | R. Briguglio |                     | Review version for procedure handover                     |
| A-draft06 | 16 Feb 2016 | R. Briguglio |                     | Creation of AO control basis added                        |

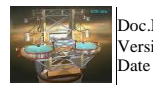

LBT PROJECT LBT672 OPTICAL CALIBRATION PROCEDURE

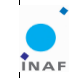

3240

## Contents

| 1  | 1 Abbreviations, acronyms and symbols                    | 5               |
|----|----------------------------------------------------------|-----------------|
| 2  | 2 Purpose of the document                                | 5               |
| 3  | 3 Applicable and Reference Documents                     | 5               |
| e  | 3.1 Applicable Documents                                 |                 |
|    | 3.2. Reference Documents                                 | 5               |
| _  |                                                          |                 |
| 4  | 4 Executive Summary                                      | 6               |
| 5  | 5 General overview of the procedure                      | 7               |
|    | 5.1 Procedure steps                                      | 7               |
|    | 5.2 Key tools                                            | 7               |
|    | 5.3 Operator tasks                                       | 7               |
|    | 5.4 Risks description                                    | 8               |
|    | 5.4.1 ASM                                                | 8               |
|    | 5.4.2 HP                                                 | 8               |
|    | 5.4.3 Interferometer                                     | 8               |
|    | 5.4.4 Laser exposure                                     | 8               |
|    | 5.5 Data organization                                    | 9               |
| 6  | 6 System startup and preparation                         | 9               |
|    | 6.1 Pre-requisites for optical calibration               | 9               |
|    | 6.2 Operator workspaces                                  | 10              |
|    | 6.3 4D startup                                           | 11              |
|    | 6.3.1 Installation of the RAM disk on the 4D workstation | 12              |
|    | 6.4 4D sampling parameters optimization                  | 12              |
|    | 6.4.1 Detector mask definition                           | 14              |
|    | 6.4.2 Modulation threshold setting                       | 15              |
|    | 6.5 ASM workstation preparation                          | t defined.      |
|    | 6.6 ASM startup                                          | 17              |
|    | 6.7 Test of trigger signal                               | <u>17</u>       |
| 7  | 7 Preliminary flattening                                 | 19              |
| 8  | 8 Automated HP correction                                | 20              |
| 9  | 9 Sampling of the influence function data                | 21              |
| 10 | 10 Preparation of the interaction matrix       22        |                 |
| 11 | 11 Flattening procedure 24                               |                 |
| 14 | 12 Definition of the AO control heric                    | 27              |
| 14 | 12 Definition of the AO control basis                    | $\frac{21}{27}$ |
|    | 12.1 Fremminary optical interaction matrix               | <u>21</u><br>21 |
|    | 12.2 Fupin mask tweaking procedure                       | <u>31</u>       |
|    | 12.5 Staving of actuators                                |                 |
|    | 12.4 Auxiliary mirmodes procedures                       | <u>33</u>       |

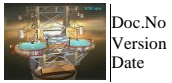

1

Doc.No : 640f038 Version : A-Draft03 Date : 19 Jan 2016

LBT PROJECT LBT672 OPTICAL CALIBRATION PROCEDURE

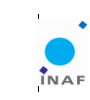

4240

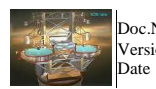

LBT PROJECT LBT672 OPTICAL CALIBRATION PROCEDURE

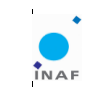

5240

## 1 Abbreviations, acronyms and symbols

| Symbol | Description               |
|--------|---------------------------|
| ASM    | Adaptive Secondary Mirror |
| FF     | Feed Forward              |
| HP     | Hexapod                   |
| LBT    | Large Binocular Telescope |
| RR     | Retro Reflector           |
| RRH    | Retro reflector holder    |
| TS     | Thin Shell                |
|        |                           |
|        |                           |

## 2 Purpose of the document

The document describes the optical calibration procedure for the ASM, requested to provide the AO subsystem with a flattening command for seeing limited observations and the modal basis for close loop operations.

## **3** Applicable and Reference Documents

#### 3.1 Applicable Documents

[AD1] NA

## 3.2 Reference Documents

[RD1] NA

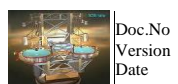

: 640f038 : A-Draft03 : 19 Jan 2016

LBT PROJECT LBT672 OPTICAL CALIBRATION PROCEDURE 6240

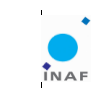

#### **4 Executive Summary**

In the present document the optical calibration of the LBT672 adaptive secondaries is described. The procedure is requested to compensate for the poor actuator calibration, responsible for a distorted mirror shape. The procedure will provide the ASM mirrors with the flat shape requested for seeing limited operations and with the AO control basis requested for the AO reconstructor. The procedure shall be run after a major ASM refurbishment (e.g. magnets, actuators or boards replacement), TS swap...

The procedure described includes the measurement of the HP interaction matrix, to allow automatic ASM alignment, the measurement of the stiffness modes optical data (influence functions or mirror modes), the preparation of the mirror-interferometer interaction matrix, the mirror flattening and the preparation of the AO modal basis.

The procedure is composed by a sequence of fully automated operations, mostly in the form of IDL scripts; the procedure shall be executed by an operator skilled in optical alignment and ASM operations.

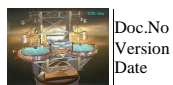

b : 640f038
 h : A-Draft03
 c : 19 Jan 2016

LBT PROJECT LBT672 OPTICAL CALIBRATION PROCEDURE 7240

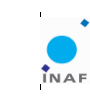

#### 5 General overview of the procedure

The optical calibration procedure is a sequence of operations requested to prepare the adaptive secondary mirrors, after the set of EM verifications, for AO operations. The procedure is semi-automated, i.e. it is a sequence of atomic tasks where the operator is in charge of the data inspection to proceed with the following step.

#### 5.1 Procedure steps

The main blocks of the calibration procedure are:

- 1. The optical alignment and the preliminary mirror flattening;
- 2. The measurement of the HP interaction matrix;
- 3. The measurement of the IF to prepare the mirror-interferometer optical interaction matrix;
- 4. The mirror flattening;
- 5. The definition of the AO control basis.

In the following, we will not discuss the optical alignment of the ASM, involving the interferometer, the tertiary mirror and the initial ASM positioning by mean of the HP. The automated HP compensation of drift will be described.

The calibration procedure is iterative: the data quality is strongly affected by the initial mirror figuring error, which in turn is improved by running the flattening process. Therefore, the steps #3 and #4 are repeated as long as the data quality and the figuring are improved; each iteration is performed increasing the number of the mirror modes which are sampled in step #3 and corrected in step #4.

#### 5.2 Key tools

The procedure involves the ASM, the 4D interferometer and the ASM workstation running the IDL environment. The optical data are collected via the 4D interferometer, which is installed on the telescope platform on a dedicated focal station; the interferometer is housed in an thermalized insulated box to prevent damages from cold temperature; the workstation is located in the lower-right tree-house and cable-connected to the interferometer; a trigger line is routed from the workstation to the ASM to synchronize the data collection with the application of mirror commands. In particular the trigger line is an optical fiber running from the ASM cabinet (left or right) to the upper-right tree-house; it is then routed from the tree-house to the lower one, where the optical signal is converted into a TTL by a converter box, then input to the 4D workstation.

The 4D is controlled by its proprietary SW, accessible in VNC from any workstation within the LBTO. The interferometer image is viewed by such SW. The data are collected through IDL as described below.

#### 5.3 Operator tasks

The operator is in charge of checking the data integrity and quality and of tuning the procedure parameters beyond the defaults which are already defined. In particular, the interferometer images should be verified to avoid reconstruction errors, caused by too large fringes density, and to define the interferometer mask accordingly during the initial calibration steps. As soon as the flattening process is

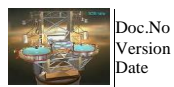

o : 640f038 n : A-Draft03 : 19 Jan 2016

LBT PROJECT LBT672 OPTICAL CALIBRATION PROCEDURE 8240

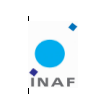

converging, i.e. the mirror visible area is enlarging and the residual wavefront error is decreasing, the operator will enlarge the interferometer detector mask and restart the calibration process under such new conditions.

The detector mask is designed as in <u>Error! Reference source not found.</u>; the list of relevant parameters and their selection guide is given in Table 5.

#### 5.4 Risks description

#### 5.4.1 ASM

No damage can result on the ASM with the application of wrong actuator commands (for instance, exceeding the force threshold); both the internal metrology and the supervising SW are in charge of checking the actuator forces and positions and reject bad commands. In case of failure, the TS is safely set into RIP state.

#### 5.4.2 HP

The HP movements envelope is collision-free by design, i.e. the ASM cannot touch its enclosure (hub) for any HP position. However, in order to preserve some further correction range (for instance for the AO offloading), the HP position for the ASM alignment should be close to its mid range. The operator should check the HP position and the alignment command during the procedure to ensure the HP is not placed close to its limit positions.

#### **5.4.3 Interferometer**

No specific failure or damage can happen to the interferometer running the procedure. Please remember that the interferometer head is contained within an insulated, thermalized box to keep the CCD camera temperature at 20°C, in order to avoid damages caused by cold temperature to the pixelated mask placed in front of the detector. The current temperature may be read from the box control panel located in the lower-right tree-house.

#### 5.4.4 Laser exposure

A 1 mW laser is output from the interferometer head located inside its insulated box. The laser source is powered on/off with the interferometer control box installed in the lower-right tree-house.

#### **!!!** The laser key does not power the laser source on/off.

The operator should pay attention to avoid direct eye exposure to the beam while installing the F/15 optics and during mounting/dismounting the RRH.

While mounting/dismounting the RRH the laser should be powered off.

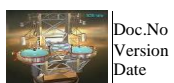

: 640f038 : A-Draft03 : 19 Jan 2016

LBT PROJECT LBT672 OPTICAL CALIBRATION PROCEDURE

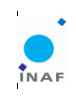

9240

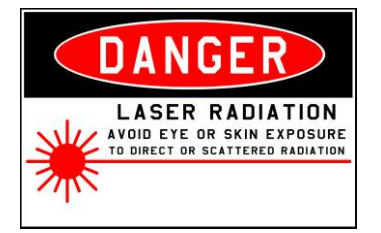

#### 5.5 Data organization

The calibration procedure creates a large amount of datasets, both as direct measurements and as postprocessing results. Data are saved in the adsecdx (sx) folder \$ADOPT\_MEAS/adsec\_calib/, containing the following subfolders:

| Name         | Content                                                               | Name        | Content                                        |
|--------------|-----------------------------------------------------------------------|-------------|------------------------------------------------|
| 4d/          | interferometer .h5 images,<br>organized in folders<br>/TRACKNUM/hdf5/ | if_function | IF dataset                                     |
| flat/        | flattening result realizations and optical interaction matrices       | hexapod/    | hexapod-interferometer interaction matrix data |
| disturbance/ | mirror command sequences                                              |             |                                                |

Table 1 List and description of data folders.

Within each folder, data are organized in sub-folders named according to the convention of the tracking number, which is a 15 characters date label in the form: yyyymmdd\_hhmmss, e.g. 20100203\_040000. When a brand new dataset is created, the relative tracking number is created as well; as soon as a dataset is processed to obtain a new, elaborated dataset, it is saved in the destination folder, named with the same parent tracking number label.

#### 6 System startup and preparation

#### 6.1 Pre-requisites for optical calibration

In order to start the optical calibration procedure, the telescope shall be set according the following requirements:

| System | Status                                                                                       |
|--------|----------------------------------------------------------------------------------------------|
| Dome   | Preferred: parked in order to have the calibration side (L or R) in South-West direction (to |
|        | minimize solar heating on the walls). No doors open. No vibration sources on the floor. No   |
|        | matter the light status.                                                                     |

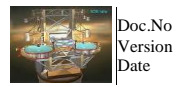

640f038 A-Draft03 19 Jan 2016

LBT PROJECT LBT672 OPTICAL CALIBRATION PROCEDURE

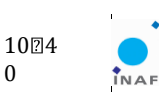

0

| Telescope | Zenith pointing, HBS on, PIN off No people on the platform, RRH installed, RRH optics cap        |
|-----------|--------------------------------------------------------------------------------------------------|
|           | removed.                                                                                         |
| ASM       | EM verification ok, FF calibrated, HP aligned (see procedure)                                    |
| M3        | working and preliminarily set for interferometer focal station                                   |
| 4D        | power box ON, laser ON, workstation ON and accessible via VNC, 100Gb free on the HD,             |
|           | F/15 lens installed, static IP, remote controller (handpad) installed on the 4D electronics box. |
| AOS       | All processes are up and running. The Pyro_Client.conf file uodated with the correct 4D IP       |
|           | (edit \$ADOPT_SOURCE/conf/adsec/672XX/processConf/Pyro_Client.conf, then install the             |
|           | new configuration).                                                                              |

#### 6.2 Operator workspaces

The operator is supposed to work from a terminal in order to open communication shells to the ASM workstation and to the 4D. In the following we will describe the connections.

#### To get connected to the ASM workstation:

```
ssh-X AOeng@adsecdx (passwd=m1rr0r) for DX = RIGHT side= LBT672A
```

or

ssh-X AOeng@adsecsx (passwd=m1rr0r) for SX = LEFT side= LBT672B

#### To get connected to the 4D workstation:

Vncviewer 10.144.0.92 (usr =PhaseCam; passwd = 4D)

Once logged in, commands can be sent:

- from the adsecdx(sx):
  - o from the linux prompt (system commands),
  - from the IDLController process shell, 0
  - from a IDL shell communicating with the ASM, or 0
  - o from an IDL service shell, initialized with the proper variables;
  - from the 4D workstation:
    - $\circ$   $\,$  commands are given from the proprietary 4D software GUI or
    - o from an embedded Python console for scripting.

In Table 2 is indicated how to access these interfaces and the associated prompt, used as a representation adopted throughout this document.

| Prompt symbol | Environment                                                          |
|---------------|----------------------------------------------------------------------|
| \$            | Linux shell                                                          |
|               |                                                                      |
| AdOpt>        | IDL shell of the IDLController process.                              |
|               | It is accessible from "IDL Terminal" button on the "ADSEC INTERFACE" |

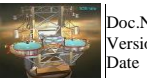

LBT PROJECT LBT672 OPTICAL CALIBRATION PROCEDURE

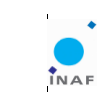

11@40

|         | GUI, or running the "terminal" command from the Linux prompt. This shell     |  |
|---------|------------------------------------------------------------------------------|--|
|         | cannot be used for graphics by default.                                      |  |
|         | For graphics use the Service IDL shell.                                      |  |
|         | For the flattening procedure, when some graphics is requested, use the       |  |
|         | following command:                                                           |  |
|         | AdOpt> set_plot "X"                                                          |  |
|         | test the graphics with a dummy command like:                                 |  |
|         | AdOpt> plot, indgen(100)                                                     |  |
|         | if no graphics is displayed, rest the shell:                                 |  |
|         | AdOpt> print, fsm_rip()                                                      |  |
|         | stop and restart the IDL process, and reload the DSP program:                |  |
|         | AdOpt> print, fsm_load_program(/AUTO)                                        |  |
|         | and try again with the set_plot command. The graphics is shown in the screen |  |
|         | where the IDL process has been launched from.                                |  |
|         | At the end, restore the set_plot setting with the command:                   |  |
|         | AdOpt> set_plot, "Z"                                                         |  |
| IDL>    | aoidl                                                                        |  |
|         | IDL shell in communication with the MsgDB                                    |  |
|         | IDL > @startup-onlycom                                                       |  |
| IDL>    | aoidl                                                                        |  |
|         | Service IDL shell.                                                           |  |
|         | Process not communicating with the MsgDB. Used for data visualization and    |  |
|         | post-processing without keeping busy the IDL Controller shell. For the IDL   |  |
|         | session initial configuration run as first the command:                      |  |
|         | IDL> @startup                                                                |  |
| >>>     | Python console on 4D                                                         |  |
| 4Sight: | The label represents the 4D proprietary SW to manage and visualize the       |  |
|         | interferometer images. The SW is named 4Sight and can be opened by clicking  |  |
|         | the 4Sight1.8 icon on the desktop.                                           |  |
|         | 4Sight > File: indicates to access the "File" menu from the SW               |  |
|         | 4Sight > Measurement Console: indicates to access the "Measurement" menu     |  |
|         | from the SW                                                                  |  |

Table 2

## 6.3 4D startup

I

The panel of the 4Sight program is shown in Figure 1, where the main buttons are shown.

| Commands and actions                                          | Notes                                     |
|---------------------------------------------------------------|-------------------------------------------|
| From File Manager verify that 100Gb disk space is             |                                           |
| available on D:/                                              |                                           |
| From the File Manager verify that a Z:/ disk (ram disk) is    | if the RAMdisk is not available, refer to |
| installed and that contains only a 4D/ folder. Verify that at | Error! Reference source not found,        |

Deleted: Table 4

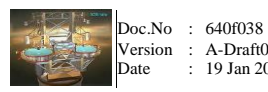

A-Draft03 19 Jan 2016

LBT PROJECT LBT672 OPTICAL CALIBRATION PROCEDURE

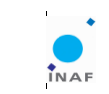

1224

0

| least 1Gb is available in Z:/       |             |                     |         |
|-------------------------------------|-------------|---------------------|---------|
| Start 4Sight1.8 (icon on desktop)   | 4sight 1.8  |                     |         |
| 4Sight> Tools>Select Default Script | File        | to                  | select: |
| 4Sight> Tools>Run default script    | C:\4D\scrip | ts\ServerStartup.py |         |

## 6.3.1 Installation of the RAM disk on the 4D workstation

The RAM disk is used to allow a speed-efficient frame transfer from the frame grabber to the HD. If the RAM disk Z is not present, it may be created with the following procedure.

| Command or action                                                  | Notes                                                                    |
|--------------------------------------------------------------------|--------------------------------------------------------------------------|
| On the 4D workstation desktop, double click on the icon "RAM DISK" |                                                                          |
| Select 1Gb as disk size                                            |                                                                          |
| Select RAM drive                                                   |                                                                          |
| Select Z as disk label                                             |                                                                          |
| Press "Done"                                                       | Verify with File Manager that the RAM disk has been successfully created |
| Create the folder Z:/4D                                            |                                                                          |

Table 3 Creation of the RAM disk

Deleted: 4

### 6.4 4D sampling parameters optimization

As soon as you have fringes of the ASM on the interferometer screen you are able to tweak the sampling parameters, in order to optimize the measurement. It is recommended to iterate such optimization as soon as the image quality (i.e. fringes density) is improved during the flattening process.

| 4Sight>   | Measurements   | (#5  | in | Figure | 1)> | Camera | Adjust the values to obtain a suitable    |
|-----------|----------------|------|----|--------|-----|--------|-------------------------------------------|
| Settings> | Exposure and G | lain |    |        |     |        | illumination in the image. Check the      |
|           |                |      |    |        |     |        | intensity histogram and the image for     |
|           |                |      |    |        |     |        | under or over-exposed image areas (over-  |
|           |                |      |    |        |     |        | exposed areas are drawn in red).          |
|           |                |      |    |        |     |        | !! exposure time larger than 0.1ms are    |
|           |                |      |    |        |     |        | NOT suitable. If a large exposure time is |
|           |                |      |    |        |     |        | needed, please contact Arcetri or 4D for  |
|           |                |      |    |        |     |        | further information, as it is a sign of   |

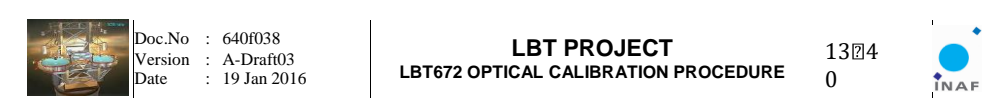

|                                                      | interferometer malfunctioning.                                                                                                    |                       |
|------------------------------------------------------|----------------------------------------------------------------------------------------------------|-----------------------|
|                                                      | Camera Settings       Image: Comparison of the set of the set of the s |                       |
| 4Sight> Processing Options (#6 in Figure 1, Error!   | Draw the detector mask in order to reject                                                                                                    | (                     |
| Reference source not found.) Detector Mask           | the hidden areas in the image. For the                                                                                                    | Deleted: Figure 3     |
|                                                      | Reference source not found Save the                                                                                                    | Deleted: 632          |
|                                                      | mask as tracknum mask                                                                                                    | Deleted, 0.5.2        |
| 4Sight> Measurements > Camera Settings > External    | Set external trigger to "None" (the trigger                                                                                                    |                       |
| trioger                                              | line is automatically selected) and the                                                                                                    |                       |
|                                                      | delay to 5ms.                                                                                                    |                       |
| 4Sight> Processing Options > Modulation threshold    | Refer to 6.4.2                                                                                                    | <b>Deleted:</b> 6.5.1 |
| 4Sight> Menu> Save Configuration File                | save file as                                                                                                    |                       |
|                                                      | D:4D/Data/configuration/tracknum.ini                                                                                                    |                       |
| 4Sight> Menu> Load Configuration file                | Load the freshly saved configuration file                                                                                                    |                       |
| open the file                                        |                                                                                                    |                       |
| C:/Obelix_CVS/Supervisor/PyModules/I4D/Constant4d.py |                                                                                                    |                       |
| Edit the ConfigurationFile string to match the       |                                                                                                    |                       |
| configuration file name                              |                                                                                                    |                       |
| 4Sight> Tools>Debug>Open Scripting Console           | a Python console pops-up                                                                                                    |                       |
| >>> from I4D import comm4d                           |                                                                                                    |                       |
| from I4D import Constant4d                           |                                                                                                    |                       |
| >>> reload(Constant4d)                               | All the requested Python variables are                                                                                                    |                       |
| >>> reload(comm4d)                                   | restored.                                                                                                    |                       |

INAF – Osservatorio Astrofisico di Arcetri - Largo E. Fermi, 5 - 50125 Firenze - ITALY LBT Observatory – 933 N. Cherry Ave – 85721 Tucson, AZ - USA

I

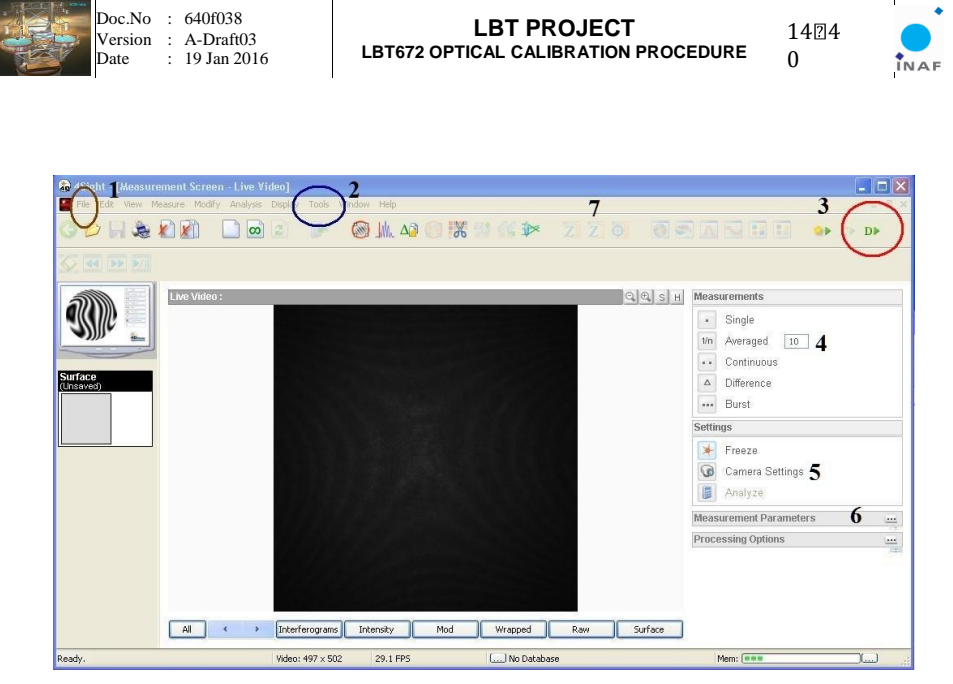

Figure 1 4Sight panel

## 6.4.1 Detector mask definition

The detector mask panel in the 4Sight GUI is opened by accessing the "Processing options" (#6 in Figure 1). A mask is designed by selecting the desired shape (circular, for instance), placing it on the live view image and tailoring its dimension and position. For the best definition of the detector mask, the operator could consider the following tips:

- Points outside the optical pupil must be masked;
- Areas with large fringes density must be masked;
- At the beginning of the flattening process, it is preferable to have a smaller detector mask in order to improve the definition of the measured mirror modes.
- During the process, it is preferable to enlarge the detector area to include (at least partially) the highly warped regions: this in order to allow the flattening procedure to partially correct them.
- To automatically reject border pixels, use the "Trim pixels" option (in "Processing options")
- Select "Data Fill" option (in "Processing options"): it is useful to fill single

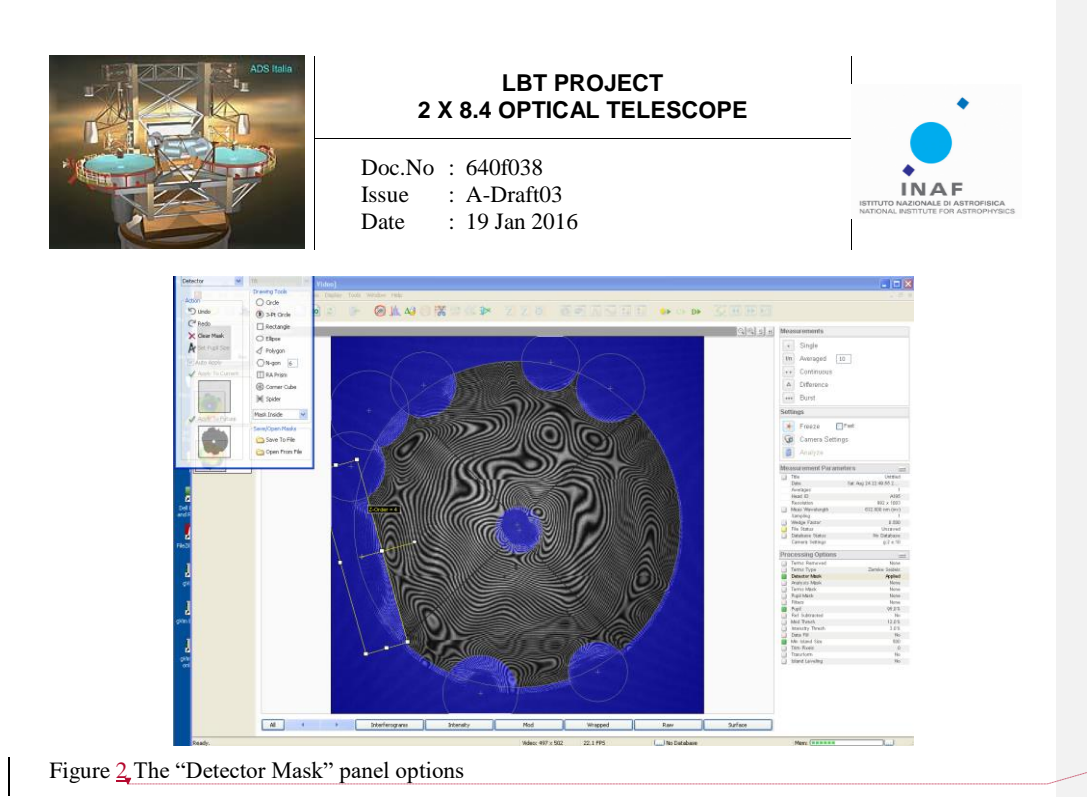

Deleted: 3

### 6.4.2 Modulation threshold setting

The modulation threshold panel may be opened from the "Processing options" menu after an image is acquired. The modulation thresholding is a way to automatically mask out those image areas where the interference signal is low: for instance, the area outside the optical pupil and the noisy regions. Those areas must be rejected to avoid a wrong phasemap reconstruction and artifacts in the image. This is done by selecting a minimum modulation value, and rejecting those pixels where the signal is lower. The procedure for selecting the modulation threshold is shown below.

| Command or action                                               | Notes |                   |
|-----------------------------------------------------------------|-------|-------------------|
| take a frame in continuous mode                                 |       |                   |
| 4Sight>Processing Options> Modulation threshold                 |       |                   |
| Look at the modulation histogram (refer to $\underline{Figure}$ |       | Deleted: Figure 2 |

|   | Doc.l<br>Versi<br>Date |
|---|------------------------|
| 1 | Date                   |

No : 640f038 ion : A-Draft03 : 19 Jan 2016

LBT PROJECT LBT672 OPTICAL CALIBRATION PROCEDURE

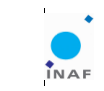

1624

0

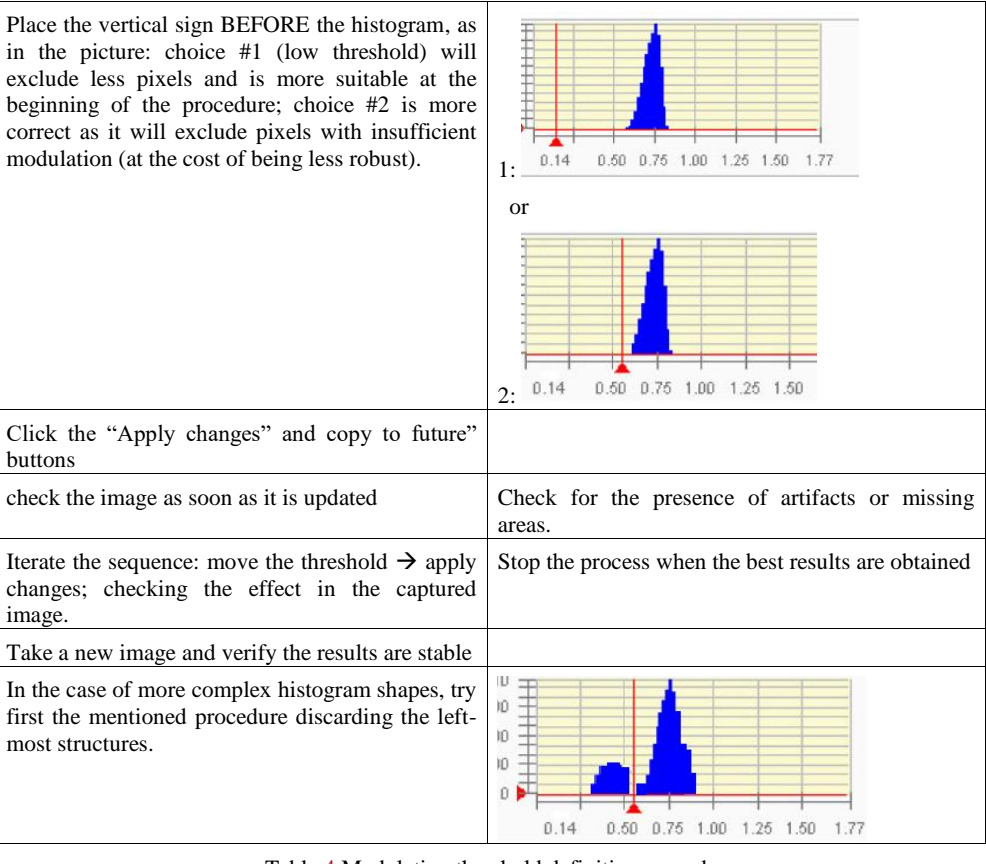

Table 4 Modulation threshold definition procedure

Deleted: 3

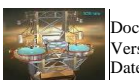

LBT PROJECT LBT672 OPTICAL CALIBRATION PROCEDURE

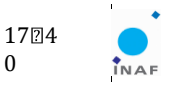

0

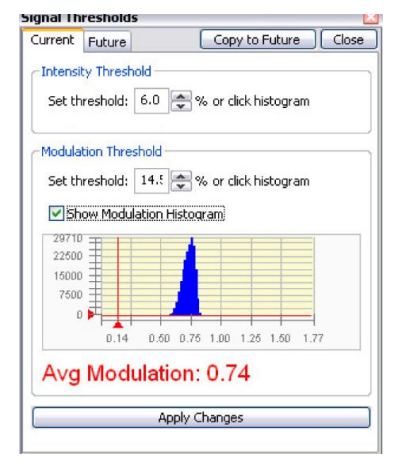

Figure <u>3</u> Modulation threshold panel.

## 6.5 ASM startup

The ASM is started as usual.

| Commands and actions                                 | Notes                             |
|------------------------------------------------------|-----------------------------------|
| At the very first step of the calibration procedure, |                                   |
| the mirror is commanded with a force-relaxing        |                                   |
| command, with the following command:                 |                                   |
| AdOpt> print, fsm_set_flat(/NO_FLAT)                 |                                   |
| as soon as a new (even preliminary) flattening       | Select the correct flat file name |
| command is obtained, it can be applied with:         |                                   |
| AdOpt>restore, 'flat_name.sav'                       |                                   |
| AdOpt> print, fsm_load_shape(flattened_status)       |                                   |

## 6.6 Test of trigger signal

The test is required to verify the trigger line in terms of connections and hardware functionality.

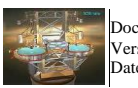

LBT PROJECT LBT672 OPTICAL CALIBRATION PROCEDURE

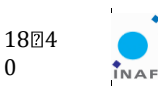

0

| Commands and actions                        | Notes                                                         |
|---------------------------------------------|---------------------------------------------------------------|
| Verify that the trigger interface box is    | the trigger interface box is located in the lower-right tree- |
| correctly connected and powered up.         | house and is powered by a 5V power supply. It shall be        |
| See Figure 5.                               | connected to a fiber cable on one side and to a BNC           |
|                                             | cable to the interferometer box to the other side.            |
| preliminary check: connect a voltmeter in   | use a BNC-banana connector to correctly connect the           |
| "Hz" mode to the BNC output                 | box and the voltmeter                                         |
| AdOpt> print, i4d_opt_intmat(0,200, /sim)   | a sequence of trigger pulses should be output from box        |
| verify from the voltmeter that the gauge is | the test checked the integrity of the trigger line            |
| stably reading 16 Hz                        |                                                               |
| AdOpt> print, fsm_load_program(/auto)       |                                                               |
| AdOpt> print, fsm_set_flat(/no_flat)        |                                                               |
|                                             |                                                               |
| AdOpt> print, i4d_opt_intmat(0,200)         |                                                               |
| Open the file D:/4D/Log/date/log.txt        | Refer to Figure 4                                             |
| and check for the registered frame rate     |                                                               |

| 40 LUG  | FF1, 30 AUG 2013 14:43:04 | > | Automatic trigger selection  |                                         |                           |                        |
|---------|---------------------------|---|------------------------------|-----------------------------------------|---------------------------|------------------------|
| 4D LOG  | Fri, 30 Aug 2013 14:43:04 | > | External trigger input enabl | led                                     |                           |                        |
| 4D LOG  | Fri, 30 Aug 2013 14:43:04 | > | Waiting for trigger on input | t OPTO0                                 |                           |                        |
| 4D LOG  | Fri, 30 Aug 2013 14:43:37 | > | External trigger input disab | bled                                    |                           |                        |
| 4D LOG  | Fri, 30 Aug 2013 14:44:00 | > | CAPTURE OK Folder= a         | acq Captured Frames:811/811 Freq= 25.00 | LOST Trigger Frames -0.00 | FrameGrab: BAD= 0.00 M |
| ISSED=  | 9.00                      |   |                              |                                         |                           |                        |
| 4D LOG  | Fri, 30 Aug 2013 14:44:00 | > | CAPTURE FINISHED             |                                         |                           |                        |
| [A0eng@ | adsecdx 20130829]\$       |   |                              |                                         |                           |                        |
| [A0eng@ | adsecdx 20130829]\$       |   |                              |                                         |                           |                        |
| [A0eng@ | adsecdx 20130829]\$       |   |                              |                                         |                           | =                      |
| [AUeng@ | adsecdx 20130829]\$       |   |                              |                                         |                           | 1                      |

Figure 4 The 4D acquisition log, indicating that the sampling has been performed at 25.0Hz

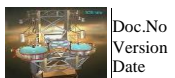

: 640f038

A-Draft03 : 19 Jan 2016

LBT PROJECT LBT672 OPTICAL CALIBRATION PROCEDURE

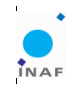

1924

0

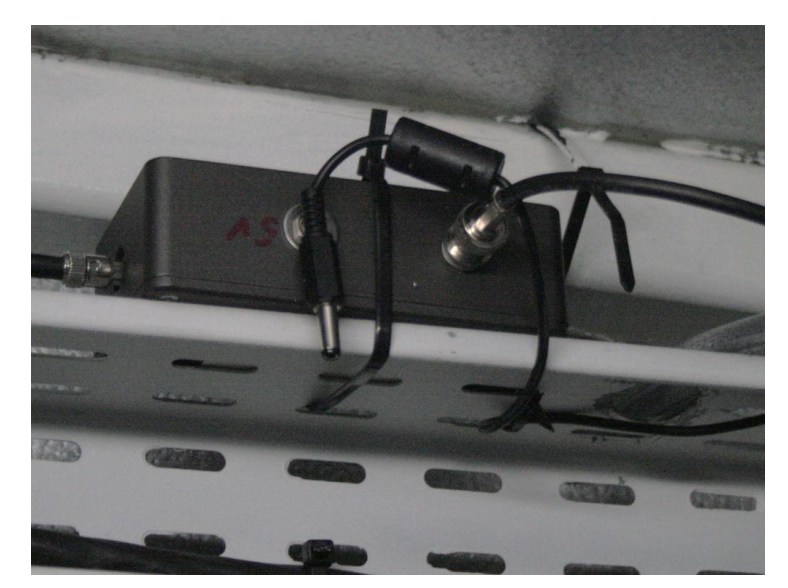

Figure 5 The trigger interface module installed in the lower-right tree-house.

## 7 Preliminary flattening

The preliminary flattening procedure consists in the open loop correction of the first low order mirror modes or any arbitrary shape, commanded manually by the operator. The selection of mirror modes and their sign and amplitude is found by considering that the first mirror modes may be roughly approximated by the first Zernike modes: here, we will consider astigmatisms and trefoils.

| Commands and actions                             | Notes                                               |
|--------------------------------------------------|-----------------------------------------------------|
| 4Sight> Processing options > Detector mask       | Create a preliminary mask, considering the          |
|                                                  | central part of the mirror where the fringes signal |
|                                                  | is good.                                            |
| 4Sight> Measurement (#4 in Figure 1) > Continous |                                                     |
| mode                                             |                                                     |
| 4Sight> Zernike worksheet (#7 in Figure 1) 15    | check the Zernike modes and their amplitude;        |
| terms                                            | consider astigmatisms and trefoils.                 |
| $AdOpt > V = adsec.ff_p_svec$                    | the modes matrix is considered                      |
| AdOpt> display, /smooth, $v[I,*]$ (i= 0, 1, 2,)  | check the image and identify the modes similar      |
|                                                  | to astigmatism (a) and trefoil (b)                  |
| AdOpt> print, fsm_apply_cmd(/delta,/passed, 1e-  | the first "astigmatism like" mode is applied.       |

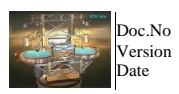

: 640f038

A-Draft03 : 19 Jan 2016 LBT PROJECT LBT672 OPTICAL CALIBRATION PROCEDURE

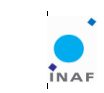

2024

0

| 6*V[a,*])                                                 | Check in the Zernike table the variation of the    |
|-----------------------------------------------------------|----------------------------------------------------|
|                                                           | associated amplitude.                              |
| 4Sight> Processing Options (#6 in Figure 1, Error!        | if the visible area is larger, adjust the detector |
| <b><u>Reference source not found</u></b> , Detector Mask  | mask accordingly and save the configuration file.  |
| adjust the mask                                           |                                                    |
| iterate the 2 steps above to lower the amplitude of       |                                                    |
| the astigmatisms and trefoils.                            |                                                    |
| To apply arbitrary shapes, create the wanted shape        |                                                    |
| <i>s</i> as a vector of 672 actuator commands, then apply |                                                    |
| it with:                                                  |                                                    |
| AdOpt> print, fsm_apply_cmd(/delta,/passed, s)            |                                                    |
| at the end, check the Power amplitude and correct it      | Use the OSS hexapod GUI to find the best HP Z      |
| with the hexapod                                          | position to minimize power.                        |

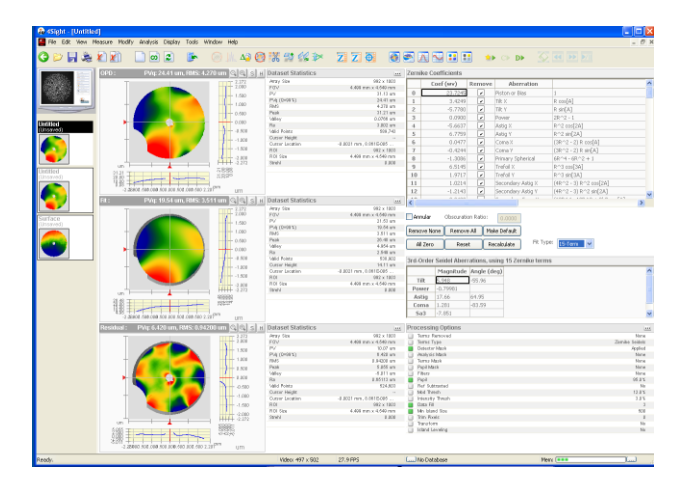

Figure 6 Zernike worksheet

## 8 Automated HP correction

The procedure shall be started when the full ASM pupil is visible and the finges density is low enough to allow the measurement of large amplitude tilt or coma.

### 8.1 Measurement of HP-interferometer interaction matrix

| Commands and actions | Notes |
|----------------------|-------|
| Align the HP         |       |

INAF - Osservatorio Astrofisico di Arcetri - Largo E. Fermi, 5 - 50125 Firenze - ITALY LBT Observatory - 933 N. Cherry Ave - 85721 Tucson, AZ - USA

Deleted: Figure 3

Formatted: Heading 2

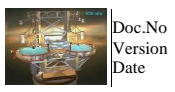

: 640f038 : A-Draft03 : 19 Jan 2016

LBT PROJECT LBT672 OPTICAL CALIBRATION PROCEDURE

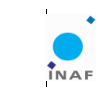

2124

0

| \$ aoidl<br>IDL> @startup-onlycom       | open an IDL session<br>communicationg with the<br>MsgRTDB.                                                                                                    |
|-----------------------------------------|----------------------------------------------------------------------------------------------------|
| IDL> print, hexapod_opt_calib(/getpos)  | the hexapod will be moved to<br>produce tip, tilt, focus and coma<br>misalignment. An image is taken at<br>each movement.<br>!!check that the images are<br>correctly reconstructed. |
| \$ ls \$ADOPT_MEAS/adsec_calib/hexapod/ | check that the dataset has been<br>correctly saved as<br>TRACKNUM/hexapod tf mat.sav                                                                                                 |

#### 8.2 Hexapod alignment

| \$ aoidl                          | open an IDL session                 |
|-----------------------------------|-------------------------------------|
| IDL> @startup-onlycom             | communicationg with the             |
|                                   | MsgRTDB.                            |
| IDL> print, hexalign()            | !!check that the wanted movement is |
| !! no movement will be performed. | safely within HP allowed range.     |
| IDL> print, hexalign(/apply)      |                                     |

## 9 Sampling of the influence function data

The interferometer and the ASM workstation must be initialized as described in 6.3 and  $\underline{0}$ ,

#### **Commands and actions** Notes 4Sight> Processing Options (#6 in Figure 1, Error! Reference source not found.) Detector Mask adjust the mask 4Sight> File > Save Configuration File The latest mask configuration is saved and used open the file C:/Obelix\_CVS/Supervisor/PyModules/I4D/Constant4d.py Edit the ConfigurationFile string to match the configuration file name >>> reload(Constant4d) >>> reload(comm4d) AdOpt> print, i4d\_opt\_intmat(start,end,AMPRMS=a, aver=n) record the TRACKNUM from the console Tracking number is 20100101\_020202 start, end, a, n are discussed in Table 5

INAF – Osservatorio Astrofisico di Arcetri - Largo E. Fermi, 5 - 50125 Firenze - ITALY LBT Observatory – 933 N. Cherry Ave – 85721 Tucson, AZ - USA Deleted: 6.3.3

Deleted: Figure 3

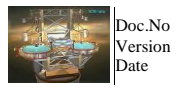

640f038 A-Draft03 19 Jan 2016

LBT PROJECT LBT672 OPTICAL CALIBRATION PROCEDURE

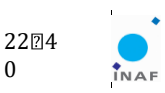

0

| \$ tail -f \$ADOPT_MEAS/adsec_calib/if4d.txt | check the file, it should log:<br>Tracknum = TRACKNUM<br>Modes ## start end<br>Modes Amp a<br>Num +- applic n<br> |
|----------------------------------------------|----------------------------------------------------------------------------------------------------|
| >>> comm4D.produce('20100101_020202')        | the raw frames dataset is processed<br>and a folder of .h5 files is created in:<br>4d/TRACKNUM/hdf5/              |

Referring to the command:

AdOpt> print, i4d\_opt\_intmat(start,end,AMPRMS=a, aver=n)

We will discuss in the following table the parameters and their acceptable values

| Parameter  | Value                          | Description                                            |
|------------|--------------------------------|--------------------------------------------------------|
| start, end | $0 \rightarrow \#$ actuators-1 | the first and last mode to be sampled. The sampling is |
|            |                                | grouped in modes subset, typically 0:249, 250:499,     |
|            |                                | 500:671                                                |
|            |                                | !!it is important to split correctly a modes sequence  |
|            |                                | into subsets, without repetitions.                     |
| А          | 1e-9 →5e-6 [m]                 | amplitude RMS surface for the command application      |
| n          | 3 →51                          | # of command repetitions as a sequence of push-pull:   |
|            |                                | 3 = 1 push, 1 pull, 1 push                             |

Table 5 IF sampling parameters

## **10 Preparation of the interaction matrix**

So far, a group of interferometer images have been collected, each of them designated with an individual tracking number: Tr1, Tr2, Tr3. The interaction matrix requested for flattening is assembled by:

- 1. Compute the mode optical shape (IF) from the sequence of push-pull;
- 2. Normalize the images to the surface amplitude applied;
- 3. Pile up the modal images with the associated mask.

The sequence of operations is described below; no specific initialization is foreseen for the ASM, ASM workstation and 4D workstation.

| Comma                                                | nds aı | nd actions                          |        |         |     | Notes                                          |
|------------------------------------------------------|--------|-------------------------------------|--------|---------|-----|------------------------------------------------|
| <pre>\$ less \$ADOPT_MEAS/adsec_calib/if4d.txt</pre> |        | check in the IF acquisition logfile |        |         |     |                                                |
| identify                                             | the    | tracking                            | number | sampled | and | note the wanted tracking number: Tr1, Tr2, Tr3 |

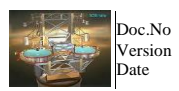

Doc.No : 640f038 Version : A-Draft0

640f038 A-Draft03 19 Jan 2016 LBT PROJECT LBT672 OPTICAL CALIBRATION PROCEDURE

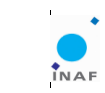

2324

0

| processed by the 4D produce script                  |                                                 |
|-----------------------------------------------------|-------------------------------------------------|
| \$ aoidl                                            | Start an IDL process without communication with |
| IDL> @startup                                       | MsgDB. Only for data processing                 |
| IDL> print, if_redux(/MODAL, Tr1)                   |                                                 |
| IDL> print, if_redux(/MODAL, Tr2)                   |                                                 |
| IDL> print, build_int_mat([Tr1, Tr2, Tr3])          | the tracking numbers list is passed as a string |
|                                                     | vector.                                         |
| <pre>\$ ls \$ADOPT_MEAS/adsec_calib/flat/Tr1/</pre> | verify that the file flat_data_'n modes'.sav    |
|                                                     | (containing the interaction matrix) has been    |
|                                                     | correctly saved.                                |
|                                                     | Refer to such file for the interaction matrix   |
|                                                     | assembled with the datasets in Tr1, Tr2, Tr3    |

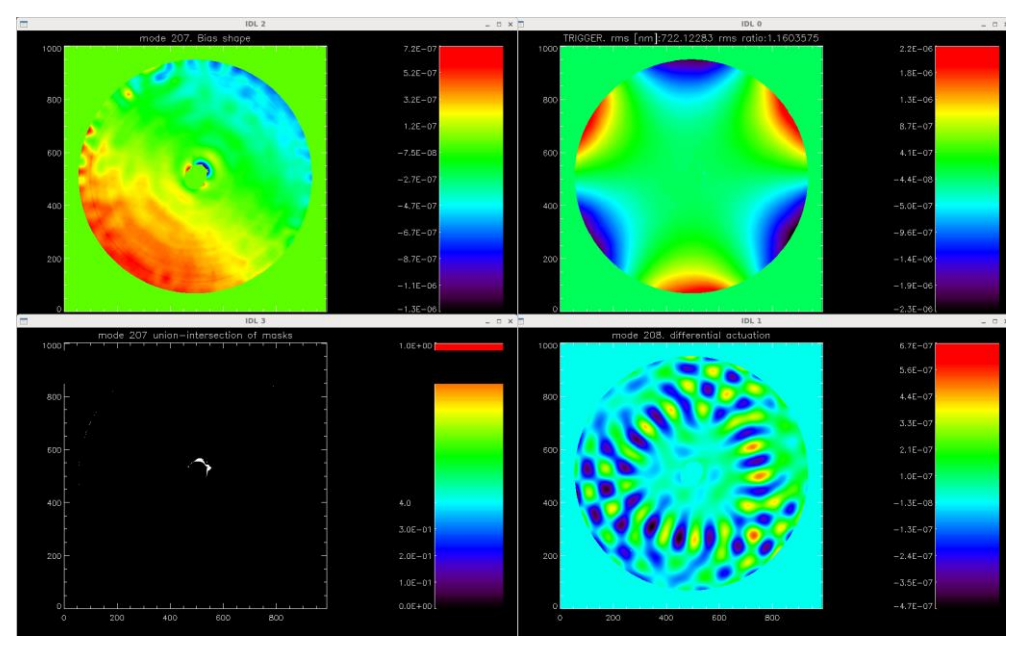

Figure 7 if\_redux script graphical output. Top-left: bias image; top-right: initial trefoil shape applied as a trigger signal; bottom-right: the reconstructed mode, computed as the average of the push-pull differences; bottom-left: intersection mask.

Note:

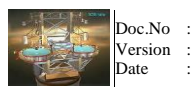

: 640f038 : A-Draft03 : 19 Jan 2016

LBT PROJECT LBT672 OPTICAL CALIBRATION PROCEDURE

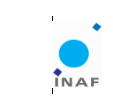

2424

0

If an IF dataset is replicated (for instance, Tr4 contains the same mode images as Tr3), you may pile up a new interaction matrix using Tr1, Tr2, Tr4. Because of the tracking number convention, the interaction matrix file will be save in the same folder Tr1 (as in the example above), the new file will be labeled with "\_TRACKNUM" (TRACKNUM = current date).

### **11 Flattening procedure**

So far, we measured n modes and built the optical interaction matrix relative to those modes. The interaction matrix is saved in the tracking number Tr1. The ASM may now be flattened using the sampled modes as described below.

The interferometer and the ASM workstation must be initialized as described in 6.3 and  $\underline{0}$ 

| Commands and actions                                                                                                    | Notes                                                                                      |
|----------------------------------------------------------------------------------------------------|--------------------------------------------------------------------------------------------|
| \$ aoidl<br>IDL> @startup-onlycom                                                                                                    | Start (if not already previously started) an IDL process enabling communication with MsgDB |
| IDL> @startup-onlycom<br>IDL> print,<br>opt_int_mat_reduce2(n_modes,track=Tr1,<br>avetime=t)<br>select the wanted int_mat file in the pup-up<br>window. As different interaction matrices are<br>saved in the same folder (those sharing the same<br>mode #0), select the one with the desired number<br>of modes. | flat_data_''nmodes''.sav                                                                   |
| Chech the singular values plot, where the last 3 modes are discarded.                                                                                                    |                                                                                            |

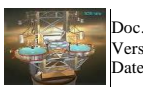

LBT PROJECT LBT672 OPTICAL CALIBRATION PROCEDURE

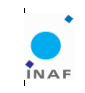

2524 0

|                                                                                   | 0 100 200 300 400 500 600                                                                                                    |
|-----------------------------------------------------------------------------------|----------------------------------------------------------------------------------------------------|
| in the dialog box, check the maximum force requested                              | Question (on adsecdx.lbt.a _ D × Flattening requests max force=0,0103152, Do you want to apply it? No the max applicable force is 0.7N. However, a typical flattening realization will not request a peak force larger than 0.3N. If a larger force is required, this may be a symptom of errors in the procedure (bad pixel, tracknum mismatch, poor SNR in the data) |
| 4Sight>Measurement>Single                                                         | take a reference image with the interferometer                                                                                                    |
| 4Sight>Processing Options> Removed terms                                          | remove piston, tip/tilt, coma and power                                                                                                    |
| 4Sight>RMS                                                                        | take note of the initial value of the wavefront error RMS                                                                                                    |
| press YES in the dialog window: "do you want to<br>apply the command?"            | the command is applied                                                                                                    |
| 4Sight>Measurement>Single                                                         | take a result image with the interferometer                                                                                                    |
|                                                                                   | 1                                                                                                    |
| 4Sight>Processing Options> Removed terms                                          | remove piston, tip/tilt, coma and power                                                                                                    |
| 4Sight>KMS                                                                        | take note of the final value of the wavefront error<br>RMS. Check if the final value is lower than the<br>initial one                                                                                                    |
| press NO in the dialog window: "do you want to<br>go back to the previous shape?" | Question (on adsecdx.lbt.as.ari _  X Do you want to go back to the previous shape?  Yes No                                                                                                    |

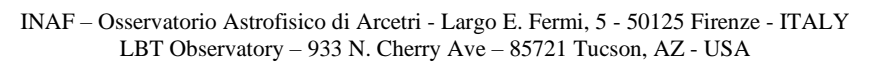

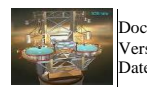

LBT PROJECT LBT672 OPTICAL CALIBRATION PROCEDURE

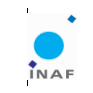

2624

0

| press YES in the dialog window: "do you want to save data?" | Question (on ac _ 	 ×  Do you want to save data?  Yes No |  |
|-------------------------------------------------------------|----------------------------------------------------------|--|
|                                                             |                                                          |  |

## 12 Save the flat file as default

| \$ idl                                    | Open an IDL session and restore a previously     |
|-------------------------------------------|--------------------------------------------------|
| IDI > restore_flat_nameXXX /ver           | saved flattening file, e.g.                      |
| IDE > Testore, nut_numer/rrr, ver         | /flat/XXXX/flattening_result.sav                 |
| IDL > pos_cube='undefined item'           | empty position and force dataset: a shortcut to  |
| IDL > cur_cube='undefined item'           | create readable flat file.                       |
| IDL > save,file='\$ADOPT_MEAS/            | If necessary, make sure to have a backup copy of |
| adsec_calib/flat/Applicable/default.sav', | the existing /flat/Apllicable/default.sav file   |
| flattened_status, pos_cube, cur_cube      |                                                  |

## **13 Create the offload projection matrices**

The projection matrices are requested to compute the offload commands. Such matrices are derived from the optical interaction matrix.

| \$aoidl                                  | Start an IDL session with the AdSec configurations.                                                                                                |
|------------------------------------------|----------------------------------------------------------------------------------------------------|
| IDL > @startup                           |                                                                                                    |
| IDL > im2mmmatrix, tn, rebfactor=4       | tn= the tracking number of the interaction matrix (corresponding to the tracknum of mode #0); rebfactor is the rebin coefficient.                  |
|                                          | The routine will save a rebinned dataset of the interaction<br>matrix in the folder<br>\$ADOPT_MEAS/optical_projection/'tracknum'/mmmatri<br>x.sav |
| Define the list of actuator whose IF are | This is requested to avoid fitting the image geometry with                                                                                         |

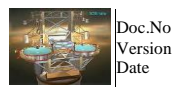

o : 640f038 n : A-Draft03 : 19 Jan 2016

038 0raft03 an 2016 LBT PROJECT LBT672 OPTICAL CALIBRATION PROCEDURE

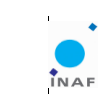

2724

0

| poorly visible (e.g.: actuator on the       | IF data where the peak (i.e. the magnet location) is poorly |
|---------------------------------------------|-------------------------------------------------------------|
| inner/outer edge).                          | visible.                                                    |
| The list is 'badact'                        |                                                             |
| IDL>                                        | Data are saved in \$ADOPT_MEAS/adsec_calib/optical-         |
| make_ make_offload_matrix_proj, tn,         | projection/tn/                                              |
| nzernike=22, cl_act=adsec.act_w_cl,         | Pmz.fits and pos2modes.fits are saved                       |
| act_nomap=badact,/save, tracknum=tn         | •                                                           |
| Copy the files: Pmz.fits and pos2modes.fits |                                                             |
| in                                          |                                                             |
| \$ADOPT_SOURCE/calib/adsec/672XXX/d         |                                                             |
| ata.                                        |                                                             |
| \$ cd \$ADOPT_SOURCE                        |                                                             |
| \$ make install-calib                       |                                                             |

## 14 Definition of the AO control basis

The main steps required to define an AO control basis are:

- 1) *Produce a preliminary IF matrix.* The acquired influence function measurements are processed (i.e. normalized, binned, filtered, ...) and the valid OPD points are extracted and rearranged in a matrix form. The details of the procedure are discussed in Section <u>14.1</u>,
- 2) *Tweak the pupil mask.* In general, the mask of "valid points" calibrated in the previous step needs to be adjusted in order to minimize fitting errors. The procedures to identify and remove the "bad" pixels are discussed in Section <u>14.2</u>,

3) (Optional) Slave a selected subset of actuators (Section 14.3).

- 4) *Produce the final IF matrix, and compute its pseudo-inverse.* This "final" IF matrix contains the information of the slaved actuators (if any), and it is defined in the tweaked pupil mask. Its pseudo-inverse is the matrix required to fit the KL modes (Section <u>14.5</u>).
- 5) Compute a theoretical set of KL modes that is orthonormal in the selected pupil mask, and fit it with the final IF matrix produced in the step above (Section <u>14.5</u>).

#### 14.1 Preliminary optical interaction matrix

The computation of the AO control basis requires a <u>high SNR</u> full influence function data set (Section **Error! Reference source not found.**). High SNR is achieved by setting the number of push-pull repetitions to the maximum (i.e. n=51 in Table 5), and by applying a large amplitude RMS command (i.e. large **A** in Table 5).

INAF – Osservatorio Astrofisico di Arcetri - Largo E. Fermi, 5 - 50125 Firenze - ITALY LBT Observatory – 933 N. Cherry Ave – 85721 Tucson, AZ - USA Deleted: ¶

| Deleted: 12.1 | Delete |
|---------------|--------|
|               |        |
|               |        |
| Deleted: 12.2 | Delete |
| Deleted: 12.3 | Delete |
|               |        |
|               |        |
| Deleted: 12.5 | Delete |
|               |        |
| Deleted: 12.5 | Delete |
|               |        |

Deleted: 9

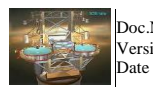

Doc.No : 640f038 : A-Draft03 : 19 Jan 2016 Version :

LBT PROJECT LBT672 OPTICAL CALIBRATION PROCEDURE

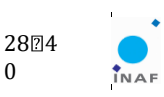

0

| Commands and actions                                                                                                    | Notes                                                                                                    |
|----------------------------------------------------------------------------------------------------|----------------------------------------------------------------------------------------------------|
| \$ aoidl                                                                                                    | Start a service IDL shell                                                                                                    |
| IDL>mm = obj new('mirmodes',                                                                                                    | Initialize the mirmodes tool.                                                                                                    |
| opd_dir_list,<br>data_dir = data_dir,<br>save_dir = save_dir,<br>binning = binning)                                                                                                    | <pre>opd_dir_list: List of TRACKNUM [Tr1, Tr2, TrN] of the<br/>full high SNR influence function data set.</pre>                                                                                                    |
| Returns the mm IDL object that                                                                                                    | <pre>data_dir: Directory in which the TRACKNUM folders are<br/>located (i.e. if_function directory in Error! Reference<br/>source not found.).</pre>                                                                          |
| contains all procedures used in the following stops                                                                                                    | Optional inputs:                                                                                                    |
| tonowing steps.                                                                                                    | <pre>save_dir: Folder where all data generated by the mirmodes tool will be saved. (Default: save_dir = if_function/{tracknum01}_mirmodes ; where {tracknum01} is the YYYYMMDD of Tr1 in the list of TRACKNUM folders).</pre> |
|                                                                                                    | binning: Binning factor to be applied to all OPDs (default: binning=2).                                                                                                    |
| IDL>mm->summary_opds                                                                                                    | Use this command to display a summary table for all OPD files in opd_dir_list. The displayed summary table will look like this:                                                                                               |
| tracknumnnamp [n20130826_15070411150.020130826_15091511150.0                                                                                                    | firstlastmissingsampling0490990 x 100250990990 x 1002                                                                                                    |
| tracknum:tracking number foldernn:number of 4D measurements to produce a single OPD file (n parameter in Table 5).Amp <sup>1</sup> :Modal amplitude applied during measurement with 4D (A parameter in Table 5).First:First mode (e.g. mode_001.sav) contained in the tracking number folder.Last:Last mode (e.g. mode_005.sav) contained in the tracking number folder.Missing:Lets you know if there are missing modes in the [First, Last] range.Sampling:Size (in pixels) of OPDs at full resolution. |                                                                                                    |

<sup>1</sup> The amplitude reported by this table is taken from the file info.txt located in each tracknum directory. The amplitude value saved in this file is not the actual one applied. This bug has been reported and its correction is still pending. The actual amplitude can be checked with the command mm-> check\_noise

INAF - Osservatorio Astrofisico di Arcetri - Largo E. Fermi, 5 - 50125 Firenze - ITALY LBT Observatory - 933 N. Cherry Ave - 85721 Tucson, AZ - USA

Deleted: Table 1

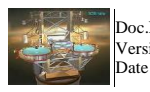

LBT PROJECT LBT672 OPTICAL CALIBRATION PROCEDURE

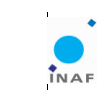

2924 0

| IDL>mm->collect_opds                                                | Gather all OPDs from all tracking number folders. A file for each mode (mode_XXX.sav) will be saved in the save_dir directory.                                                                                                    |
|---------------------------------------------------------------------|----------------------------------------------------------------------------------------------------|
|                                                                     | Note 1: If there is more than one acquisition for a given mode (e.g. two files mode_XXX.sav for the same mode in different tracking number folders) ALL files will be used to compute the <u>Average</u> OPD for that mode. Note 2: The saved OPDs will be normalized to a unitary command. The mirmodes tool uses the MODE_NORMALIZED_TO_AMP and applied_amp information in each mode_XXX.sav file in order to process each mode as needed. |
| IDL>mm->mask_calibration,<br>SHOW=SHOW                              | The masks of all OPDs are used to compute the <u>Union and</u><br><u>Intersection Masks</u> at the full resolution. Then, the rebinned Union<br>and Intersection masks are computed.                                                                                                    |
|                                                                     | <i>Note 1:</i> Set the keyword SHOW to display the masks as they are calibrated.                                                                                                    |
|                                                                     | <i>Note 2:</i> Table 6 lists the files where mask calibration data is saved.                                                                                                    |
| <pre>IDL&gt;mm-&gt;produce_ifmat,<br/>modeborder = modeborder</pre> | Produces the preliminary optical interaction matrix (i.e. the IF matrix) by rearranging all OPDs at the binned resolution in a matrix form.                                                                                                    |
|                                                                     | <i>Note 1</i> : As a baseline, OPD data is extracted using the Intersection Masks calibrated in the previous step.                                                                                                    |
|                                                                     | Note 2: Piston (i.e. mean value) will be removed from all OPDs.                                                                                                    |
|                                                                     | Note 3: Tip and Tilt (mainly due to vibrations) will be removed<br>from mode number modeborder onwards (default:<br>modeborder = 10).<br>Note 4: The preliminary IF matrix is saved in the file                                                                                                    |
|                                                                     | IFmatrix.sav in the save_dir directory.                                                                                                    |
| IDL>mm->check_noise                                                 | This command displays the plots in Figure 8. Use these plots to inspect the SNR of the modes in the IF matrix produced in the previous step.                                                                                                    |
|                                                                     | <i>Note 1</i> : If the SNR of the acquisition is not sufficient, acquire a new set using more push-pull repetitions, and/or larger amplitudes (c.f. Table 5).                                                                                                    |

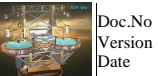

640f038 A-Draft03

19 Jan 2016

LBT PROJECT LBT672 OPTICAL CALIBRATION PROCEDURE

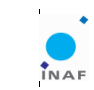

3024

0

| File                             | Contents                         | Resolution | Baseline for IF<br>Matrix |
|----------------------------------|----------------------------------|------------|---------------------------|
| Masks_data.sav                   | General RAW mask info            | Full       |                           |
| union_mask_extraction.sav        | Union mask calibration           | Full       |                           |
| intersection_mask_extraction.sav | Intersection mask<br>calibration | Full       | YES                       |
| union_gmask_rebin.sav            | Union mask calibration           | Binned     |                           |
| intersect_gmask_rebin.sav        | Intersection mask<br>calibration | Binned     | YES                       |

 $Table \ 6. \ Files \ containing \ all \ mask \ data \ produced \ by \ {\tt mask\_calibration} \ method \ of \ the \ {\tt mirmodes} \ tool.$ 

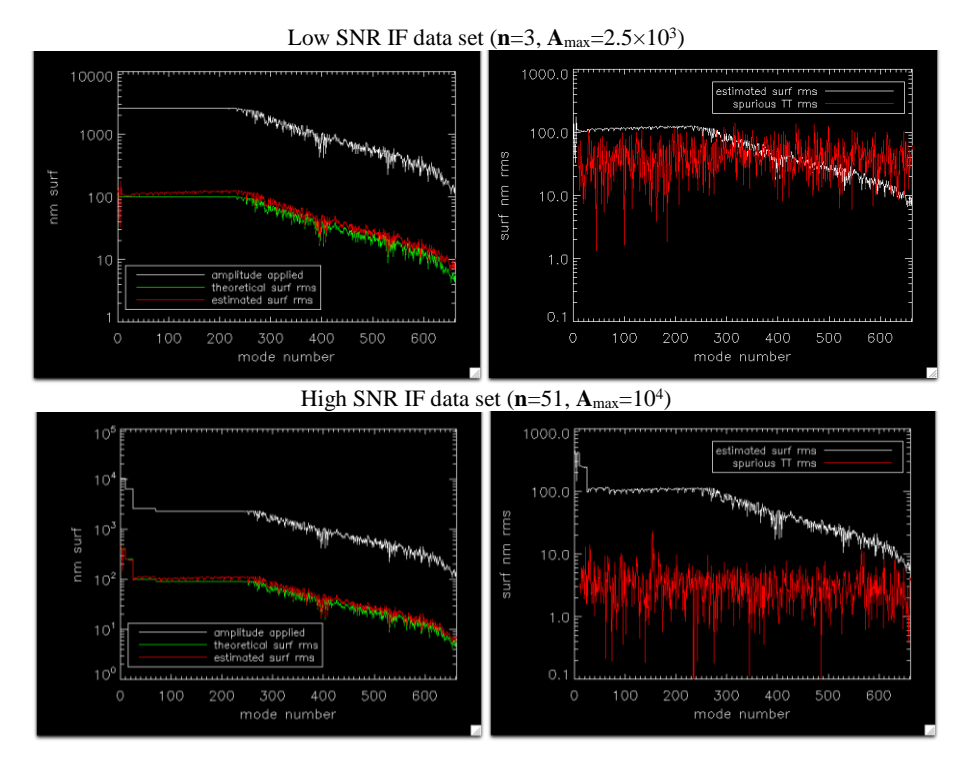

Figure 8. SNR IF data set plots produced by the mm->check\_noise command. For a high SNR data set, the spurious TT rms values need to be well below the surface RMS value applied to the modes. Recall that for mirror modes the theoretical surface RMS value is equal to (A/ $\sqrt{n_{acts}}$ ).

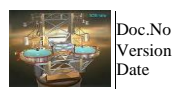

: 640f038 A-Draft03 19 Jan 2016

LBT PROJECT LBT672 OPTICAL CALIBRATION PROCEDURE

![](_page_30_Figure_3.jpeg)

0

### 14.2 Pupil mask tweaking procedure

The intersection mask (generated by the  ${\tt mask\_calibration}$  procedure described above) may contain pixels at the border of the pupil (i.e. close to the central obscuration and at the outer perimeter) that contain corrupted information, mostly arising from the binning of pixels with valid and invalid information. If these pixels are not removed from the IF matrix, large KL fitting errors and modal forces will prevail.

We have developed an interactive mask tweaking procedure that finds the "bad pixels" by fitting a subset of 45 Zernike modes with the preliminary inverse IF matrix. The interactive procedure will first allow the user to trim the mask at the outer border, and then the inner border (i.e. close to the central obscuration). In addition to the interactive procedure, the user can also use a parametric one that takes as parameters the desired size of the mask (r<0.999) and central obscuration (oc>0.111), as described below.

| Commands and actions                                                                                                    | Notes                                                                                                    |
|----------------------------------------------------------------------------------------------------|----------------------------------------------------------------------------------------------------|
| IDL>mm->inv_ifmat                                                                                                    | Compute the pseudo-inverse of the preliminary IF matrix.                                                                                                 |
|                                                                                                    | <i>Note 1</i> : This inverse IF matrix will be used solely to fit a "test set" of Zernike modes, as required by the interactive mask tweaking procedure. |
|                                                                                                    | <i>Note 2</i> : The plot of singular values of the IF matrix, and the shape of the last eigenmode (lowest sensitivity) will be shown.                    |
|                                                                                                    | data, are saved in the files inv_IFmatrix.sav and<br>SVD.sav in the save dir directory, respectively.                                                    |
| IDL>mm->interactive_tweak_mask                                                                                                    | Launch the interactive mask tweaking procedure. At the end of the procedure, a mask_ID name will be requested to the user (see Figure 9).                |
|                                                                                                    | <i>Note 1</i> : The mask_ID uniquely identifies all subsequent data files generated with this mask.                                                      |
| (Optional step)                                                                                                    | Tweak an existing mask parametrically. Inputs:                                                                                                    |
| <pre>IDL&gt; mm-&gt;tweak_mask, mask_id,<br/>orig_mask_id=orig_mask_id,<br/>oc=oc, radmax=radmax,<br/>remove_x=remove_x,<br/>remove_y=remove_y</pre> | mask_id: mask ID of the NEW mask to be generated.                                                                                                    |
|                                                                                                    | orig_mask_id: mask ID of the mask to be further tweaked. (Default: preliminary intersection mask).                                                       |
|                                                                                                    | oc: central obscuration ratio (in general, oc>0.111)                                                                                                    |
|                                                                                                    | radmax: mask outer radius (in general, radmax<0.999)                                                                                                    |
|                                                                                                    | remove_x, remove_y: coordinates of additional arbitrary pixels to be removed.                                                                            |
| <pre>IDL&gt; mm-&gt;tweak_ifmat, mask_ID</pre>                                                                                                    | Apply the selected tweaked mask to the IF data set and save a new IF matrix.                                                                             |

![](_page_31_Figure_0.jpeg)

Figure 9. Interactive mask tweaking visualization, showing the current mask on the left, and an estimate of the fitting error on the right. The preliminary intersection mask (top row) produces a large fitting error at the outer border. The interactive procedure allows the user to reduce gradually the number of bad pixels until a reasonable fitting error at the borders is found (middle row). The bottom row shows the effects on the mask when too many pixels are removed.

![](_page_32_Picture_0.jpeg)

Doc.No : 640f038 A-Draft03 : 19 Jan 2016

LBT PROJECT LBT672 OPTICAL CALIBRATION PROCEDURE

![](_page_32_Figure_3.jpeg)

0

## 14.3 Slaving of actuators

Sometimes it is required to slave down actuators that are not properly seen, e.g. actuators partially covered by the central obscuration, or close to shell imperfections, like the mouse hole on the Thin Shell TS4. If these actuators are not slaved they may cause AO instabilities, as they will likely saturate in force. In fact, most of the times the list of slaved actuators is determined when testing the performance of AO reconstructors, and so it will be required at that point to redefine the AO modal basis. The procedure discussed below will allow the user to compute a new set of mirror modes (an IF matrix) with slaved actuators based on an existing full IF data set (referred to mm below).

| Commands and actions                                                           | Notes                                                                                                    |
|--------------------------------------------------------------------------------|----------------------------------------------------------------------------------------------------|
| <pre>IDL&gt;mm-&gt;slave_ifmat, act_slave,<br/>slave_id, mask_id=mask_id</pre> | Required inputs:                                                                                                  |
|                                                                                | act_slave: list of actuators to slave down.                                                                       |
|                                                                                | <pre>slave_ID: String that uniquely identifies all subsequent data files generated with this configuration.</pre> |
|                                                                                | mask_ID: Name of selected tweaked mask.                                                                           |

For example, the following code creates an IF matrix with all actuators in the first ring slaved down. A file named IFmatrix tweak01 slave01.sav containing the slaved IF matrix and a file named  $\verb|slavedata_tweak01\_slave01.sav| will be save in the \verb|mm->save_dir()| directory.$ 

```
mm = obj_new('mirmodes', opd_dir_list, data_dir=data_dir)
adsec_save = mm->adsec_save()
act_slave = adsec_save.mir_act2act[0:8]
mm->slave_ifmat, act_slave, 'slave01', mask_id='tweak01'
```

### 14.4 Auxiliary mirmodes procedures

Additional procedures available in the mirmodes class that can be handy to the user are listed below.

| Command                                                                                                    | Notes                                                                                                    |
|----------------------------------------------------------------------------------------------------|----------------------------------------------------------------------------------------------------|
| <pre>IDL&gt;mm-&gt;showme_the_modes,<br/>mode_num_idx=mode_num_idx,<br/>mask_id=mask_id,<br/>slave_id=slave_id, zoom=zoom,<br/>nrows=nrows, ncol=ncol</pre> | Displays the 2D maps of the requested modes, identified<br>by mask_id and slave_id tags, arranged in<br>nrows×ncols (see Figure 10).<br>mode_num_idx: index list of modes to display (Default:<br>select ALL modes in the IF matrix). |
|                                                                                                    | <pre>nrows, ncols: Select the number of rows or columns of<br/>the display (only one of the two is sufficient).<br/>zoom: display zoom factor (Default: 0.25)</pre>                                                                   |

![](_page_33_Picture_0.jpeg)

: 640f038 : A-Draft03 : 19 Jan 2016

LBT PROJECT LBT672 OPTICAL CALIBRATION PROCEDURE

![](_page_33_Picture_3.jpeg)

3424

0

| IDL> print, mm->data_dir()      | Prints the directory where TRACKNUM folders are located.          |
|---------------------------------|-------------------------------------------------------------------|
| IDL> print, mm->opd_dir_list()  | Prints the list of TRACKNUM folders                               |
| IDL> print, mm->ndirs ()        | Prints the number of TRACKNUM folders                             |
| IDL> print, mm->save_dir()      | Prints the directory in which all processed data is saved.        |
| IDL>adsec_save=mm->adsec_save() | Returns the adsec_save structure associated with the IF data set. |

![](_page_33_Picture_5.jpeg)

Figure 10. First 150 mirror modes shown with the command: <code>mm->showme\_the\_modes</code>, <code>mode\_num\_idx=lindgen(150)</code>, <code>ncol=15</code>. Note that since no <code>mask\_id</code> was specified, by default the routine shows the modes in the preliminary IF matrix.

![](_page_34_Picture_0.jpeg)

LBT PROJECT LBT672 OPTICAL CALIBRATION PROCEDURE

![](_page_34_Figure_3.jpeg)

0

## 14.5 KL modes fitting

| Commands and actions                                                            | Notes                                                                                                    |
|---------------------------------------------------------------------------------|----------------------------------------------------------------------------------------------------|
| <pre>IDL&gt; mm-&gt;inv_ifmat,<br/>mask_id=mask_ID,<br/>slave_id=slave_ID</pre> | Compute the pseudo-inverse of the selected IF matrix.<br>This inverse IF matrix will be used to fit the KL modes.<br>Input Parameters:                                                                                                    |
|                                                                                 | mask_ID: name of selected tweaked mask.                                                                                                    |
|                                                                                 | slave_ID: ID of slaved data (optional).                                                                                                    |
| <pre>IDL&gt; klf = obj_new('klfit', mm,<br/>mask_ID, slave_ID)</pre>            | Initialize the KL fitting tool. Note that the mirror modes object mm is the only mandatory input.                                                                                                    |
| <pre>IDL&gt; klf-&gt;create_theo_kls,<br/>nzern=nzern, nkl=nkl</pre>            | Computes a set of theoretical KL modes, using the method of orthogonalizing the Kolmogorov covariance matrix of Zernike modes. The resulting KL modes are then re-orthogonalized on the selected tweaked mask, with pure tip and tilt modes (Z2 and Z3) replacing the first two KL modes. Input parameters: |
|                                                                                 | nzern:                                                                                                    |
|                                                                                 | number of Zernike modes (default: nzern=2016).                                                                                                    |
|                                                                                 | nkl:                                                                                                    |
|                                                                                 | number of computed KL modes (default: nkl=703).                                                                                                    |
| <pre>IDL&gt; klf-&gt;create_ortho_fitted_kls, klmax=klmax</pre>                 | Computes a total of klmax KL modes fitted by the mirror modes (default: klmax =405).                                                                                                    |
|                                                                                 | Note 1: The maximum number of modes controlled in the commissioning of the LBT AO system is klmax =400.                                                                                                    |
|                                                                                 | <i>Note 2</i> : The maximum klmax that could be in principle computed is 672 minus the number of disabled actuators.                                                                                                    |
| $IDL> klf->check_fitting$                                                       | Displays the fitting error and peak force required to produce a 1 $\mu$ m RMS SURF fitted KL mode (Figure 11).                                                                                                    |

![](_page_35_Figure_0.jpeg)

LBT PROJECT LBT672 OPTICAL CALIBRATION PROCEDURE

![](_page_35_Picture_2.jpeg)

3624

0

![](_page_35_Figure_3.jpeg)

Figure 11. (Left) Fitting error of theoretical KL modes by the ASM IF set. (Right) Peak force required to fit the re-orthonormalized KL modes. As a rule of thumb, fitting error of low-order modes (other than focus, which is the KL#4) must be less than 0.005  $\mu m$  RMS for a 1.0  $\mu m$  RMS command.

Additional routines that can be handy to the user are also available in the klfit class. These additional procedures are listed below.

| Command                                                                                                    | Notes                                                                                                    |
|----------------------------------------------------------------------------------------------------|----------------------------------------------------------------------------------------------------|
| <pre>IDL&gt; klf-&gt;showme_the_modes,<br/>KLtype,<br/>mode_num_idx=mode_num_idx,<br/>zoom=zoom, nrows=nrows, ncol=ncol</pre> | Displays the 2D maps of the requested KL modes (see Figure 12). Required input:                                                       |
|                                                                                                    | <pre>KLtype: Set it to either: "THEO", "FIT", or<br/>"ORTHOFIT" to show the theoretical, fitted, or ortho-<br/>fitted KL modes.</pre> |
|                                                                                                    | For an explanation of all other input parameters see<br>mm-> <b>showme_the_modes</b>                                                  |
| IDL> print, klf->kl_theo_dir()                                                                                                | Shows where theoretical KL data is stored.                                                                                            |
| IDL> print, klf->kl_fit_dir()                                                                                                 | Shows where fitted KL data is stored.                                                                                                 |

![](_page_36_Picture_0.jpeg)

No : 640f038 ion : A-Draft0

A-Draft03 19 Jan 2016 LBT PROJECT LBT672 OPTICAL CALIBRATION PROCEDURE

![](_page_36_Picture_4.jpeg)

3724

0

![](_page_36_Picture_5.jpeg)

Figure 12. Example of a final set of re-orthonormalized fitted KL modes visualized with the command: klf->showme\_the\_modes, 'ORTHOFIT', ncol=23, zoom=0.2

![](_page_37_Picture_0.jpeg)

LBT PROJECT LBT672 OPTICAL CALIBRATION PROCEDURE

![](_page_37_Picture_3.jpeg)

3824

0

The final product of the whole "definition of the AO modal basis" process is the so-called **Modes-to-Commands matrix (M2C)**, which was saved in the file m2c.fits located in the klf->kl\_fit\_dir() directory. The user will have to copy manually this file to a specific directory, as indicated below.

Also, the final IF data set and KL data set must be saved for use in other applications (e.g. <code>elab\_lib</code> uses these files to load the modal shapes and reconstruct the WF for a given AO dataset acquisition).

The commands and actions to accomplish the final data savings and transfers are listed below.

| Commands and actions                                                 | Notes                                                                                                    |
|----------------------------------------------------------------------|----------------------------------------------------------------------------------------------------|
| <pre>\$ make_m2c.py KL_NAME</pre>                                    | Run this python script to create a set of directories that will<br>be uniquely associated with a new KL modal basis.<br>Required parameter:                                                                                            |
|                                                                      | KL_NAME: Name of the AO control basis. By convention,<br>the name should be like: KL_vXX where XX is a<br>number. For example, at the time of writing this report,<br>the last KL basis on the SX system (FLAO2 system)<br>was KL_v18. |
| <pre>\$ cp m2c.fits [destination]</pre>                              | Copy the file m2c.fits from the klf->kl_fit_dir() directory to the directory created with the command above.                                                                                                    |
|                                                                      | Note 1: The make_m2c.py script will display the name of the directory to which the file m2c.fits must be copied.                                                                                                    |
| <pre>IDL&gt;mm-&gt;save_MMmatrix, sys_id,<br/>mask_id=mask_id,</pre> | Save the final IF matrix data to a .sav file in the mm-<br>>save_dir() directory. Inputs:                                                                                                    |
| <pre>slave_id=slave_id, fname_extra_tag=fname_extra_tag</pre>        | <pre>sys_id: System identifier. By convention, these<br/>identifiers have been previously used: FLA01, FLA02,<br/>MAG585, to refer to the DX, SX, and Magellan ASM,<br/>respectively. Please continue to use them.</pre>               |
|                                                                      | <pre>fname_extra_tag: String to be appended to the .sav file.</pre>                                                                                                    |
|                                                                      | <i>Note 1</i> : The procedure will display the full name of the .sav file.                                                                                                    |

![](_page_38_Picture_0.jpeg)

LBT PROJECT LBT672 OPTICAL CALIBRATION PROCEDURE

![](_page_38_Picture_4.jpeg)

3924 0

| <pre>IDL&gt; klf-&gt;save_KImatrix, kl_id,<br/>fname_extra_tag=fname_extra_tag</pre> | Save the final ortho-fitted KL matrix data to a .sav file in the klf->kl_fit_dir() directory. Inputs:         |
|--------------------------------------------------------------------------------------|----------------------------------------------------------------------------------------------------|
|                                                                                      | kl_id: Choose the same KL_NAME selected above (e.g. KL_vXX).                                                  |
|                                                                                      | <pre>fname_extra_tag: String to be appended to the .sav file.</pre>                                           |
|                                                                                      | <i>Note 1</i> : The procedure will display the full name of the .sav file.                                    |
| <pre>\$ cp MMmatrixsav /local/phase_maps/</pre>                                      | Copy manually the .sav files to the /local/phase_maps/<br>repository.                                         |
| <pre>\$ cp KLmatrixsav /local/phase_maps/</pre>                                      | <i>Note 1</i> : Contact your local elab_lib representative for further information on the use of these files. |

-000-

![](_page_39_Picture_0.jpeg)

Doc.No : 640f038 Version :

A-Draft03 : 19 Jan 2016 LBT PROJECT LBT672 OPTICAL CALIBRATION PROCEDURE

![](_page_39_Picture_4.jpeg)

0

Doc\_info\_start Title: LBT672 optical calibration procedure Document Type: Technical Report Source: INAF-Osservatorio Astrofisico di Arcetri Issued by: A. Riccardi Date\_of\_Issue: 19 Jan 2016 Revised by: Date\_of\_Revision: Checked by: Date\_of\_Check: Accepted by: Date\_of\_Acceptance: Released by: Date\_of\_Release: File Type:MS-WORD Local Name: Category: 600 Sub-Category: 640 Assembly: 640 Sub-Assembly: Part Name: CAN designation: 640f038 Revision: A-Draft03 Doc\_info\_end